## Web 端如何新增临时油料检测(文档)

用户登录互海通 Web 端,在工作台-快捷方式模块点击"新增油料检测"进入到油料检 测界面 (步骤 1'),或者依次点击"维修保养-油料检测"进入油料检测界面(步骤 1), 点击"新增"可新增临时油料检测(步骤 2),选择检测设备和检测样品,并填写好相关取样 信息(带\*为必填项)(步骤3),最后点击保存则保存暂不提交,下次还可修改,点击"确 认提交"则直接提交,不可再进行修改(步骤 4)。

刚刚手动新增的临时油料检测任务就会出现在油料检测主界面。

主机滑油

1#主机缸盖

₩ 采购管理

局 表用管理

● 商务管理

🕮 船舶报告

互海7号

| ⑤ 互海科技<br>SCIAN UNK TO | 5       | ⑤ 互海科技                         |                                      | 工作台 (3310            | 船舶AIS 资讯 帮助             |                              |                            | <b>Q</b> *                                                                      | ⑦ (象) Connie   |
|------------------------|---------|--------------------------------|--------------------------------------|----------------------|-------------------------|------------------------------|----------------------------|---------------------------------------------------------------------------------|----------------|
| 全部菜单 ≓                 |         | 待办事项                           |                                      |                      |                         |                              |                            |                                                                                 | 全部船舶 >         |
| ■ 公告管理                 | 0       | <b>流程审批 全部 (980)</b> 审         | 出 (222) 执行 (294) 验收 (464)            |                      | 待处理                     | <b>胜务 全部 (2330)</b> 正常 (198) | 临期 (83) 起期 (2049)          |                                                                                 |                |
| ♪ 船舶管理                 |         | 7<br>执行 验收 1                   | 6 110 3 1<br>東批 東沿 执行                | 48 56 2<br>执行 验收 审   | 2<br>批 执行 询价            | 11 8<br>处理 执行                | 18 4 201<br>执行 执行 执行       | 15<br>7<br>7<br>10<br>8<br>7<br>8<br>月<br>10<br>18<br>5<br>2<br>月<br>2          | 16<br>到期<br>到期 |
| A 和员管理                 |         | 不符合项 不符合项 检i<br>330 8<br>路按 路按 | 自整改 采购申请 询价方案 词价方案 词价方案 17 213 11 29 | · 来购订单 表胎<br>5 3 1   | 申请 高船申请 采购计<br>7 64 ESS | 划 词价单 船舶自购 例<br>13 109       |                            | <ul> <li>単 维修计划 维修方案</li> <li>2</li> <li>11</li> <li>10<sup>20</sup></li> </ul> | · 船舶证书 公司证书    |
| ■ 鉛贝费用                 |         | 保养单 船员调令 船舶                    | 的自购 船员考核 船员报销 维修申证                   | 1 自修项 自修项 航机         |                         | 书 船员证书 运行记录 航                | 次油耗 定期检验 应急;               | 1划 油料检测 油料检测                                                                    | J<br>1         |
| ₽. 招聘管理                |         | 17<br>审批 验收 ;                  | 34 3 10 24<br>审批 验收 审批 验收            | 6 6 3<br>审批 执行 执     | 1<br>行 执行               |                              |                            |                                                                                 |                |
| 1 维护保养                 |         | 库存中领 库存中领 船/<br>4 1<br>独行 1    |                                      | う在工作台                | -快捷方式                   | 模块,点:                        | 击"新增                       | 油料检测                                                                            | "              |
| ₯ 维修管理                 |         | 航海海路 船舶任务 船                    | 伯任务                                  |                      |                         |                              |                            | 1                                                                               | -              |
| ☆ 库存管理                 |         |                                |                                      |                      |                         |                              |                            |                                                                                 |                |
| ₩ 采购管理                 |         | 快捷方式                           |                                      |                      |                         |                              |                            |                                                                                 |                |
| ● 费用管理                 |         | 航程任务船舶检检                       | 执行应急年计划 新增不定期6                       | 新增设备运行时长             | 新增不定期运行记录 新增            | 离船申请 新增采购申请                  | 新增维修申请新增                   | 普油料检测 新增航次                                                                      | 工作汇报           |
| ● 商务管理                 |         | 成本统计 事项统计                      |                                      |                      |                         |                              |                            | 市                                                                               | 种 CNY × 辛自定义模块 |
| 前 船舶报告                 |         |                                |                                      |                      |                         |                              |                            |                                                                                 |                |
| ⊘ 船舶检查                 | >       | 船员费用                           | 2021-03 ~ 2021-03                    | 查看详情 采购成本            | 2021-03                 | ~ 2021-03 查看详情               | 出库成本                       | 2021-03 ~                                                                       | 2021-03 查看详情   |
| 小家管理                   |         |                                |                                      |                      | 0                       | 2,400.00                     |                            | 0                                                                               |                |
| ₽ 海务管理                 |         | 0                              | -0                                   |                      |                         |                              |                            |                                                                                 |                |
|                        |         |                                |                                      |                      |                         | •                            |                            |                                                                                 |                |
| G 互海科                  | 支<br>cH | ④ 互海科技                         |                                      | 工作台 (3177)           | 船舶AIS 资讯 帮助             | 1                            |                            | <b>۵</b>                                                                        | ⑦ 🙍 Connie     |
| 全部菜单 ⇄                 |         | 油料检测                           |                                      |                      |                         |                              |                            |                                                                                 |                |
| 1 公告管理                 | 0       |                                |                                      |                      |                         |                              |                            |                                                                                 |                |
| ↓ 船舶管理                 |         | + still & waters               | ➡ 2、点击可新                             | <b></b> <sup> </sup> | 检测                      |                              |                            | 2021 🗸 🔽                                                                        | #年   下半年 重置 5  |
| A 船员管理                 |         | 船舶 💌                           | 设备 油类                                | 1月                   | 2月                      | 3月                           | 4月                         | 5月                                                                              | 6月             |
| 品员费用                   |         | 百海一号                           | 空气系统 高硫電油                            |                      |                         |                              | 9日 巴取消                     | 9日待检验 🕐                                                                         | 9日 待检验         |
| A. 招聘管理                |         |                                |                                      |                      |                         |                              | 12日已退回 •                   |                                                                                 |                |
| P Math/P               |         | 互海7号                           | 滤波器 主机滑油                             | 1日 已完成               | 1日待检验 🕐                 | 1日 待检验 🕐                     | 1日待检验 C                    | 1日 待检验 🕐                                                                        | 1日 待检验         |
| 1 defu-peak            | -       | -1- (木)                        |                                      |                      |                         |                              | 8日执行中 ()•                  |                                                                                 |                |
| 保养管理                   | -       |                                |                                      |                      | 15日 法统计会会               |                              |                            | 1日 特位拉 🕓                                                                        | 1日何回班          |
| 油料检测                   |         | 1045                           |                                      | 1 II 10/III U        | 13 🗆 1012235 🖉 •        |                              | ▲ ロ 1011222 U<br>7 日 日空成 ● |                                                                                 |                |
| ₽ 维修管理                 |         | 互海一号                           | 主机清油油泵 主机清油                          | 1日待检验 🕐              |                         |                              | 9日执行中 C•                   |                                                                                 | 1              |
| ☆ 库存管理                 |         | 互海7号                           | 三面舵角指示器 其他用途                         |                      |                         |                              | 1日待检验 🕐                    | 1日 待检验 🕐                                                                        | 1日 待检验         |

1日待检验 C

9日执行中 ①•

共9条

| 检测设备* 选择检验设备  |            |        |       |   |
|---------------|------------|--------|-------|---|
| 检测样品* 请选择检测样品 |            |        |       | ~ |
| 设备使用时长(H)*    | 油品使用时长(H)* | 取样日期*  | 取样港口* |   |
| 取样人*          | 见证人*       | 检验类型   |       |   |
|               |            | 安全指标检测 | ~     |   |
| 检测详情*         |            |        |       |   |
| 取样位置          | 化验结果       | 化验结果备注 | 操作    |   |

3、选择检测设备和检测样品,并填写好相关取样信息(带\*为必填项)

## 4、点击保存则保存暂不提交,下次还可修改; 点击"确认提交"则直接提交,不可再进行修改

| Ç  | <b>互海科技</b><br>OCEAN LINK TECH                                                                                                    |   | ⓒ 互海科技    |                   |                | 工作台 (3177) 船舶 | AIS 资讯 帮助   | b                |           |              | 🤉 💿 🧟 Connie   |
|----|----------------------------------------------------------------------------------------------------|---|-----------|-------------------|----------------|---------------|-------------|------------------|-----------|--------------|----------------|
| 全  | 部菜单 ⇄                                                                                                    |   | 油料检测      |                   |                | 刚刚手           | 动新增的临       | 師油料检             | 则任务就会     | 出现在油料        | 斗检测主界面         |
| I  | 公告管理                                                                                                    | 0 |           |                   |                |               |             |                  |           | +            |                |
| ÷  | 船舶管理                                                                                                    |   | 十 新聞 母 设置 | 123611-23         |                |               |             |                  |           | 021 🗸 🕻      | 上半年 □下半年 重置 5  |
| L  | 船员管理                                                                                                    |   | 船舶 🕶      | 设备                | 油类             | 1月            | 2月          | 3月               | 4月        | 5月           | 6月             |
| 13 | 船员费用                                                                                                    |   | 55_8      | 1991 Alex 407 425 | 古城市油           |               |             |                  | 9日 巳取消    | 7日执行中 🕓 🔹    | 0日 法按款         |
| 0  | All states and states and states |   | 7.4-6     | ±~v,q.st          | (R)STLML)H     |               |             |                  | 12日已退回 •  | 9日 待检验 🕓     | 3 LI 10122.dax |
| 25 | 招聘管理                                                                                                    |   | 百濟7月      | 3#30 92           | 十四等法           | 1日已完成         | 1日 法检验 🕐    | 1日 法检验 🕐         | 1日 待检验 🕐  | 1日 法给哈 🕐     | 1日 法险险         |
| ĩ  | 维护保养 >>                                                                                                    | ~ | 700/0     | adaxtar           | 32.0 6 Million | 10000         | A 60 10 100 | * 10 10 18 SEE 🗸 | 8日执行中 🕐 • | - 10 10 10 1 |                |
|    | 保养管理                                                                                                    |   | 互海一号      | 启动空气系统            | 其他用途           |               |             |                  | 1日待检验 ℃   | 1日 待检验 🕃     | 1日 待检验         |
|    | 油料检测                                                                                                    |   | 东海号       | 卫生水泵组             | 气缸油            | 1日待检验 ℃       | 15日待检验 🕐 •  |                  | 1日待检验 🕐   |              |                |
| ß  | 维修管理                                                                                                    |   | 53-8      | 主机漫油油泵            | 士机漫油           | 1日 待检验 ①      |             |                  | 7日已完成 •   |              |                |
|    | 医左锁律                                                                                                    |   | 7.4 2     | LUWMANN           | 2010/01/01     | A DI TOTAGE   |             |                  | 9日执行中 🕐 • |              |                |
| w  | MALL IS AN                                                                                                    |   | 互海7号      | 三面舵角指示器           | 其他用途           |               |             |                  | 1日待检验 🕃   | 1日待检验 🕐      | 1日待检验          |
| A  | 采购管理                                                                                                    |   | 10.00 T C | 1 4 + 10 57 38    | ++0:50:+       |               |             |                  | 1日 待检验 🕐  |              |                |
|    | 费用管理                                                                                                    |   | 三世/古 1#王( | 10 土りは山田          | 土切い育油          |               |             |                  | 9日执行中 🕜 • |              |                |
|    | 商务管理                                                                                                    |   |           |                   |                |               |             |                  |           |              | 共9条            |